# GRM-10 - APLIKACJA PC

### INSTRUKCJA OBSŁUGI

### **OPIS**

Aplikacja służy do aktualizacji oprogramowania urządzenia GRM-10 oraz jego konfiguracji z poziomu PC. W celu wykonania wskazanych czynności konieczne jest połączenie GRM-10 z komputerem PC za pośrednictwem kabla USB Micro B/USB A.

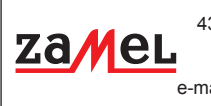

43-200 Pszczyna, Poland Tel. +48 (32) 210 46 65 Fax +48 (32) 210 80 04 e-mail: marketing@zamel.pl www.zamel.com

ul. Zielona 27

### WYGLAD APLIKACJI

### **OKNO GŁÓWNE - ZAKŁADKA PARAMETRY**

Numery klawiszy

Okno służy do konfiguracji podstawowych parametrów sterownika GRM-10 (hasło do sterowania sms, potwierdzenia, parametry komunikacji MODBUS, konfiguracja wejść IN1/IN2, konfiguracja wyjść OUT1/OUT2).

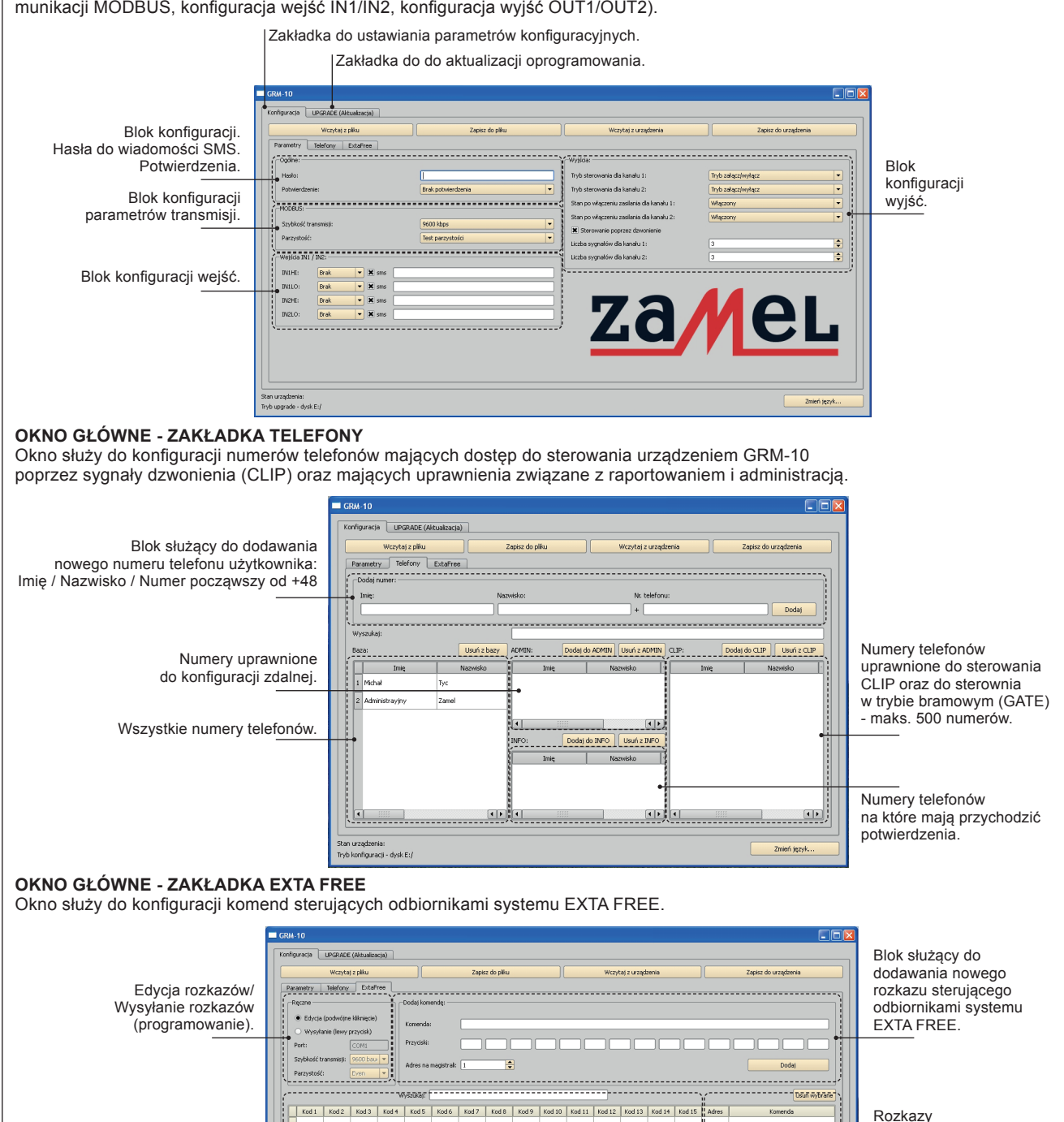

sterujace

LAMPA ON

LAMPA OF

| UPGRADE OPROGRAMOWANIA                                                                                                    |                                                                                                    |
|----------------------------------------------------------------------------------------------------|----------------------------------------------------------------------------------------------------|
| Aktualizacja może być przeprowadzona przez użytkownika urz<br>ducenta nowszej wersji oprogramowania. Informacje dotyczące<br>http://www.zamelcet.com/pl,263,4537,sterownik_gsm_modulowy<br>N celu aktualizacji oprogramowania należy:<br>I. Przy odłączonym napięciu zasilania podłączyć urzą-<br>dzenie GRM-10 do komputera PC poprzez kabel USB<br>(USB Micro B / USB A) trzymając wciśnięty klawisz PK2.<br>2. Uruchomić aplikację GRM-10 i wybrać zakładkę UPGRADE. | adzenia GRM-10 i konieczna w przypadku opublikowania przez pro<br>aktualnej wersji oprogramowania można znaleźć na stronie produktu<br>/_2kanalowy_grm10.html.                                                                                                    |
|                                                                                                    |                                                                                                    |
| Wybrać "Aktualizuj oprogramowanie" a następnie z określo-<br>nej lokalizacji wybrać najnowszą wersję oprogramowania do<br>GRM-10 (plik *.zms).                                                                                                    | Wybierz plik oprogramowania     Image: Constraint of the second of the second of the sec                                                                                                    |
| <ul> <li>Jeżeli oprogramowanie zostanie zaktualizowane pomyślnie<br/>aplikacja zwróci komentarz: "Oprogramowanie zostało po-<br/>prawnie zaktualizowane".</li> <li>Nacisnąć "OK.".</li> <li>Przejść do trybu konfiguracji.</li> <li>Po właściwym skonfigurowaniu urządzenia odłączyć prze-<br/>wód USB. Następnie załączyć napięcie zasilające i spraw-<br/>dzić działanie GRM-10.</li> </ul>                                                                           | Terrigenese<br>Terrigenese<br>Derrigenese<br>Derri |
|                                                                                                    | aproblem.earch                                                                                                    |
| <b>ZMIANA WERSJI JĘZYKOWEJ</b><br>Aplikacja do GRM-10 opracowana jest w czterech wersjach języ<br>V celu zmiany wersji językowej należy:<br>. Kliknąć w ikonę "ZMIEŃ JĘZYK".<br>. Z okna "Wybierz język" należy wybrać odpowiednią wersję jęz                                                                                                    | ykowych: POLSKIEJ, ANGIELSKIEJ, ROSYJSKIEJ i NIEMIECKIEJ<br>zykową i potwierdzić naciskając przycisk "OK".                                                                                                    |
| Wybierz język Polski OK Zmiana zostanie zastosowana po ponowi                                                                                                    | Image: Anuluj       Nym uruchomieniu aplikacji!                                                                                                    |
| Wybierz język<br>Polski<br>Polski<br>English<br>Deutsch<br>pyccikiń                                                                                                    | •                                                                                                    |

### KONFIGURACJA GRM-10 Z POZIOMU APLIKACJI PC

- 1. Uruchomić aplikację GRM-10 na komputerze PC.
- 2. Przy odłączonym napięciu zasilającym podłączyć kabel USB Micro B/USB A do urządzenia GRM-10.
- 3. Odczekać aż GRM-10 zgłosi się w systemie operacyjnym i zostanie poprawnie zainstalowany.
- 4. Dokonać odpowiednich ustawień konfiguracyjnych z poziomu aplikacji PC.
- 5. W celu zapisania bieżącej konfiguracji do GRM-10 naciśnij przycisk "ZAPISZ DO URZĄDZENIA".
- 6. Po wyświetleniu odpowiedniego komunikatu nacisnąć na krótko przycisk PK1 na panelu przednim GRM-10 (sygnalizowane krótkim zaświeceniem się diody RS485).
- 7. Jeżeli konfiguracja jest prawidłowa aplikacja po chwili zwróci komunikat: "CONFIGURATION OK." w innym przypadku wyświetli się komunikat "CONFIGURATION ERROR".
- 8. Odłączyć kabel USB Micro B/USB A od urządzenia GRM-10.
- 9. Załączyć napięcie zasilające i sprawdzić poprawność konfiguracji

Użytkownik w celu archiwizacji ustawień konfiguracyjnych ma możliwość zapisu bieżącej konfiguracji do pliku.

#### Zapis konfiguracji do pliku \*.zml

wybrać właściwa lokalizację pliku i dokonać zapisu. Użytkownik ma także możliwość odczytania aktualnej konfiguracji z pliku \*.zml lub bezpośrednio z urządzenia GRM-10.

#### Odczyt konfiguracji z pliku \*.zml

Bieżącą konfiguracje można odczytać z pliku "\* zml". W tym celu należy z poziomu aplikacji nacisnąć przycisk "WCZYTAJ Z PLIKU", wybrać właściwą lokalizację pliku i dokonać odczytu.

### Odczyt konfiguracji z urządzeniu GRM-10

"WCŻYTAJ Z URZĄDZENIA".

|                         | Hasło<br>Po                                                                                                    | ) ograni<br>odczas |
|-------------------------|----------------------------------------------------------------------------------------------------|--------------------|
| –Ogólne: ––––<br>Hasło: |                                                                                                    | ZA                 |
| Potwierdzenie           | 8:                                                                                                    | Po                 |
|                         | Zakładka określająca jakie zdarzenia<br>dotyczące wyjść mają być raportowane<br>poprzez wysłanie wiadomości sms. | Po<br>Po<br>Po     |

# KONFIGURACJA KOMUNIKACJI MODBUS

| -MODBUS:                            |                             |                  |
|-------------------------------------|-----------------------------|------------------|
| Szybkość transmisji:<br>Parzystość: |                             | 91<br>Te         |
|                                     | Wybór prędkości transmisji. | 9<br>4<br>9<br>1 |
|                                     | Wybór parzystości.          | T<br>B<br>T<br>T |

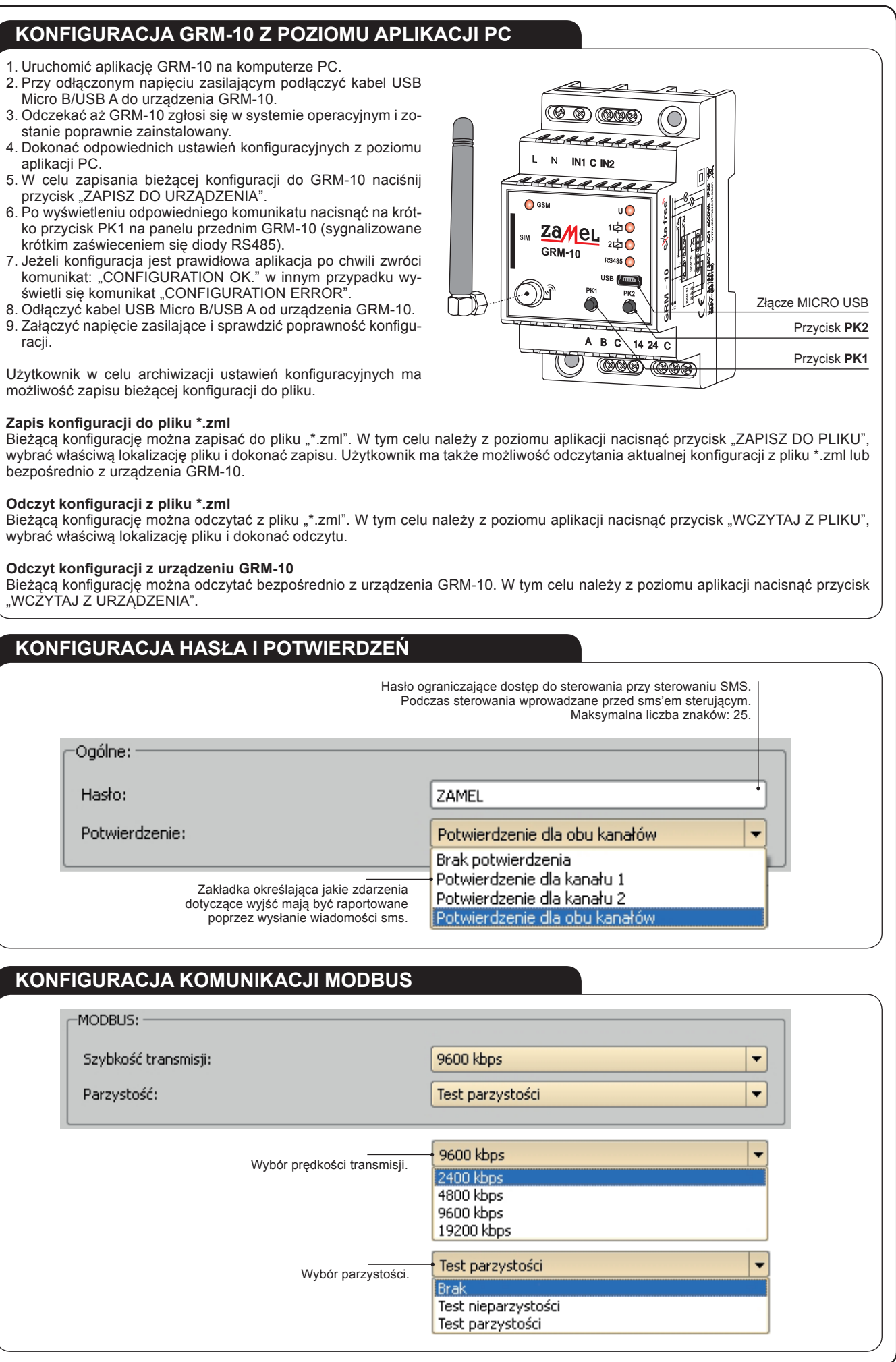

|               |                                                                                                    |                                                                                     |                                                                                             |                                                                                               | Treść wia                                                     | domości sms (mak                                                      | symalnie 32                                        | znaki).                                                    |
|---------------|----------------------------------------------------------------------------------------------------|-------------------------------------------------------------------------------------|---------------------------------------------------------------------------------------------|-----------------------------------------------------------------------------------------------|---------------------------------------------------------------|-----------------------------------------------------------------------|----------------------------------------------------|------------------------------------------------------------|
|               | Wejścia IN:                                                                                                    | 1 / IN2: —                                                                          |                                                                                             |                                                                                               |                                                               |                                                                       |                                                    |                                                            |
|               |                                                                                                    | Peak                                                                                |                                                                                             |                                                                                               |                                                               |                                                                       |                                                    |                                                            |
|               |                                                                                                    | Drak                                                                                |                                                                                             | ) in sins (                                                                                   |                                                               |                                                                       |                                                    |                                                            |
|               | IN1LO:                                                                                                    | Brak                                                                                | -                                                                                           | 🗶 sms 🛛                                                                                       |                                                               |                                                                       |                                                    |                                                            |
| ejść IN1/IN2. | IN2HI:                                                                                                    | Brak                                                                                | -                                                                                           | 🗙 sms 🛛                                                                                       |                                                               |                                                                       |                                                    |                                                            |
|               | IN2LO:                                                                                                    | Brak                                                                                | -                                                                                           | 🗙 sms [                                                                                       |                                                               |                                                                       |                                                    |                                                            |
|               | L                                                                                                    |                                                                                     |                                                                                             |                                                                                               |                                                               |                                                                       |                                                    |                                                            |
| Okrośla akcie | a która ma być                                                                                                    |                                                                                     | Brak                                                                                        | -                                                                                             |                                                               | lożeli zestele under                                                  |                                                    | Włączony 💌                                                 |
|               | w wyniku poja                                                                                                    | wienia się                                                                          | Brak                                                                                        |                                                                                               | "Prz                                                          | ekaźnik 1" lub "Prze                                                  | ekaźnik 2"                                         | Włączony                                                   |
| ORIES         | sionego stanti n                                                                                                    | a wejselu.                                                                          | Przekaż                                                                                     | inik 1                                                                                        | to uzy                                                        | trownik ma do wyb                                                     | oru opoje.                                         | Wyłączony<br>Czasowo                                       |
|               |                                                                                                    |                                                                                     | Przekaz                                                                                     | 2nik 2                                                                                        |                                                               |                                                                       |                                                    | (22350790                                                  |
|               | WŁĄCZO                                                                                                    | NY                                                                                  | Po wykryci                                                                                  | u danego sta                                                                                  | anu na wej                                                    | ściu przekaźnik z                                                     | ostanie wła                                        | ączony                                                     |
|               | WYŁĄCZ                                                                                                    | ONY                                                                                 | Po wykryci                                                                                  | u danego sta                                                                                  | anu na wej                                                    | ściu przekaźnik z                                                     | ostanie wy                                         | łączony                                                    |
|               | CZASOV                                                                                                    | VO                                                                                  | Po wykryci                                                                                  | u danego sta                                                                                  | anu na wej                                                    | ściu zmiana stani                                                     | ı przekaźn                                         | ika na określony czas                                      |
| STAWA CZ      | ASU DLA OF                                                                                                    | PCJI "CZA                                                                           | SOWO"                                                                                       |                                                                                               |                                                               |                                                                       |                                                    |                                                            |
|               | Wejścia IN:                                                                                                    | l / IN2: —                                                                          |                                                                                             |                                                                                               |                                                               |                                                                       |                                                    |                                                            |
|               | TRIALIT                                                                                                    | Brak                                                                                |                                                                                             |                                                                                               |                                                               |                                                                       |                                                    |                                                            |
|               | INTHI:                                                                                                    | вгак                                                                                |                                                                                             | sms (                                                                                         |                                                               |                                                                       |                                                    |                                                            |
|               | IN1LO:                                                                                                    | Brak                                                                                | -                                                                                           | 🗶 sms                                                                                         |                                                               |                                                                       |                                                    |                                                            |
|               | IN2HI:                                                                                                    | Brak                                                                                | -                                                                                           | 🗙 sms 🛛                                                                                       |                                                               |                                                                       |                                                    |                                                            |
|               | IN2LO:                                                                                                    | Przek                                                                               | aźnik 1 💌                                                                                   | Czasowo                                                                                       | ▼ 1                                                           | 🚔 🗶 sms                                                               |                                                    |                                                            |
|               |                                                                                                    |                                                                                     |                                                                                             |                                                                                               |                                                               |                                                                       |                                                    |                                                            |
|               |                                                                                                    |                                                                                     |                                                                                             |                                                                                               |                                                               | Czas dla trybu cza<br>Nastawy w zakres                                | asowego.<br>ie 03600 s                             | 5.                                                         |
| PC.IA SM      | S                                                                                                    |                                                                                     |                                                                                             |                                                                                               |                                                               |                                                                       |                                                    |                                                            |
| związanie 1   | zadziałanie                                                                                                    | wyjścia +                                                                           | wysyłanie v                                                                                 | viadomości o                                                                                  | o zadeklar                                                    | owanej treści po                                                      | zarejestrov                                        | vaniu zdarzenia na wejs                                    |
| ·             | (wiadomość                                                                                                    | ć wysyłana                                                                          | a do numero                                                                                 | ow zdefiniow                                                                                  | anych w II                                                    | NFO)                                                                  | -                                                  | -                                                          |
|               | -Wejścia IN1                                                                                                    | / IN2: —                                                                            |                                                                                             |                                                                                               |                                                               |                                                                       |                                                    |                                                            |
|               | IN1HI:                                                                                                    | Brak                                                                                | -                                                                                           | 🗙 sms                                                                                         |                                                               |                                                                       |                                                    |                                                            |
|               | INILO                                                                                                    | Brak                                                                                |                                                                                             | Sms [                                                                                         |                                                               |                                                                       |                                                    |                                                            |
|               | inite,                                                                                                    |                                                                                     |                                                                                             |                                                                                               |                                                               |                                                                       |                                                    |                                                            |
|               | TRICUT                                                                                                    | Brak                                                                                | •                                                                                           | 👗 sms                                                                                         |                                                               |                                                                       |                                                    |                                                            |
|               | IN2HI:                                                                                                    |                                                                                     |                                                                                             |                                                                                               |                                                               |                                                                       |                                                    | CZASOWA OUT1                                               |
|               | IN2HI:<br>IN2LO:                                                                                                    | Przek                                                                               | aźnik 1 🔻                                                                                   | Czasowo                                                                                       | -                                                             | 主 🗲 🗶 sms                                                             | ZMIANA                                             |                                                            |
|               | IN2HI:<br>IN2LO:                                                                                                    | Przek                                                                               | aźnik 1 🔻<br>Po                                                                             | Czasowo<br>wykryciu stani                                                                     | • LO" na w                                                    | ejściu IN2 nastapi z                                                  | miana stanu                                        | przekaźnika 1 (OUT1)                                       |
|               | IN2HI:<br>IN2LO:<br>na czas 10s +                                                                                                    | Przek<br>nastąpi wy                                                                 | <mark>aźnik 1</mark> ▼<br>Po<br>słanie sms'a                                                | Czasowo<br>wykryciu stani<br>o treści "ZMIAN                                                  | J 'LO" na w                                                   | ejściu IN2 nastąpi z<br>VA OUT1" na nume                              | miana stanu<br>ry telefonów                        | przekaźnika 1 (OUT1)<br>zdefiniowane w INFO.               |
| związanie 2   | IN2HI:<br>IN2LO:<br>na czas 10s +<br>2: tylko wysyła                                                                                                    | Przek<br>nastąpi wy<br>anie wiado                                                   | Po<br>słanie sms'a                                                                          | Czasowo<br>wykryciu stani<br>o treści "ZMIAN<br>deklarowane                                   | J 'LO" na w<br>NA CZASOV                                      | ejściu IN2 nastąpi z<br>VA OUT1" na nume<br>zarejestrowaniu           | miana stanu<br>ry telefonów<br>zdarzenia           | przekaźnika 1 (OUT1)<br>zdefiniowane w INFO.<br>na wejściu |
| związanie 2   | IN2HI:<br>IN2LO:<br>na czas 10s +<br>2: tylko wysyła<br>(wiadomość                                                                                       | Przek<br>nastąpi wy<br>anie wiado<br>ć wysyłana                                     | Po<br>słanie sms'a<br>mości o zac<br>a do numero                                            | Czasowo<br>wykryciu stani<br>o treści "ZMIAN<br>deklarowane<br>ów zdefiniow                   | I 'LO" na w<br>NA CZASOV<br>j treści po<br>anych w Ił         | ejściu IN2 nastąpi z<br>VA OUT1" na nume<br>zarejestrowaniu<br>NFO)   | miana stanu<br>ry telefonów<br>zdarzenia           | przekaźnika 1 (OUT1)<br>zdefiniowane w INFO.<br>na wejściu |
| związanie 2   | IN2HI:<br>IN2LO:<br>na czas 10s +<br>2: tylko wysyła<br>(wiadomość<br>Wejścia IN1 / IN2                                                                  | Przek<br>nastąpi wy<br>anie wiado<br>ć wysyłana                                     | Po<br>słanie sms'a<br>mości o zac<br>a do numero                                            | Czasowo<br>wykryciu stani<br>o treści,ZMIAN<br>deklarowane<br>ów zdefiniow                    | y 'LO" na w<br>NA CZASON<br>j treści po<br>anych w Ił         | ejściu IN2 nastąpi z<br>VA OUT1" na nume<br>zarejestrowaniu<br>NFO)   | ZMIANA<br>miana stanu<br>ry telefonów<br>zdarzenia | przekaźnika 1 (OUT1)<br>zdefiniowane w INFO.<br>na wejściu |
| związanie 2   | IN2HI:<br>IN2LO:<br>na czas 10s +<br>2: tylko wysyła<br>(wiadomość<br>Wejścia IN1 / IN2<br>IN1HI:<br>IN1 O:                                              | Przek<br>nastąpi wy<br>anie wiado<br>ć wysyłana                                     | Po<br>słanie sms'a<br>mości o zac<br>a do numerc                                            | Czasowo<br>wykryciu stani<br>o treści "ZMIAN<br>deklarowane<br>ów zdefiniow                   | ✓ II<br>I 'LO' na w<br>NA CZASOV<br>j treści po<br>anych w II | ejściu IN2 nastąpi z<br>VA OUT1" na nume<br>zarejestrowaniu<br>NFO)   | ZMIANA<br>miana stanu<br>ry telefonów<br>zdarzenia | przekaźnika 1 (OUT1)<br>zdefiniowane w INFO.<br>na wejściu |
| związanie 2   | IN2HI:<br>IN2LO:<br>na czas 10s +<br>2: tylko wysyła<br>(wiadomość<br>Wejścia IN1 / IN2<br>IN1HI: Br<br>IN1HI: Br<br>IN1HI: Br<br>IN1HI: Br              | Przek<br>nastąpi wy<br>anie wiado<br>ć wysyłana<br>:<br>ak •                        | eźnik 1 Po<br>słanie sms'a<br>mości o zał<br>a do numerci<br>sms<br>sms<br>sms              | Czasowo<br>wykryciu stant<br>o treści,ZMIAN<br>deklarowane<br>bw zdefiniow                    | ✓ II ↓ 'LO" na www.vA CZASOV j treści po anych w II           | ejściu IN2 nastąpi z<br>VA OUT1" na nume<br>zarejestrowaniu (<br>NFO) | zdarzenia                                          | przekaźnika 1 (OUT1)<br>zdefiniowane w INFO.               |
| związanie 2   | IN2HI:<br>IN2LO:<br>na czas 10s +<br>2: tylko wysyła<br>(wiadomość<br>Wejścia IN1 / IN2<br>IN1HI: Br<br>IN1LO: Br<br>IN2HI: Br<br>IN2HI: Br<br>IN2LO: Br | Przek<br>nastąpi wy<br>anie wiado<br>ć wysyłana<br>ak<br>ak<br>ak<br>ak<br>ak<br>ak | Po<br>słanie sms'a<br>mości o zad<br>a do numerci<br>sms<br>sms<br>sms<br>sms<br>sms<br>sms | Czasowo<br>wykryciu stani<br>o treści "ZMIAł<br>deklarowane<br>ów zdefiniow<br>w niski na inz | ▼ II I 'LO' na we van CZASOV j treści po anych w II           | ejściu IN2 nastąpi z<br>VA OUT1" na nume<br>zarejestrowaniu<br>NFO)   | ZMIANA<br>miana stanu<br>ry telefonów<br>zdarzenia | przekaźnika 1 (OUT1)<br>zdefiniowane w INFO.               |

|   | KO   | NFIGURACJA V                  | NYJSC              |                            |  |  |  |  |
|---|------|-------------------------------|--------------------|----------------------------|--|--|--|--|
|   |      |                               |                    |                            |  |  |  |  |
|   |      |                               |                    |                            |  |  |  |  |
|   |      | 111.262                       |                    |                            |  |  |  |  |
|   |      | -wyjscia:                     | <i>(</i>           |                            |  |  |  |  |
|   |      | Tryb sterowania dla kanału :  | 1:                 | Tryb załącz/wyłącz         |  |  |  |  |
|   |      | Tryb sterowania dla kanału 2  | 2:                 | Tryb załącz/wyłącz         |  |  |  |  |
|   |      | Stan po włączeniu zasilania ( | dla kanału 1:      | Włączony                   |  |  |  |  |
|   |      | Stan po włączeniu zasilania ( | dla kanału 2:      | Włączony                   |  |  |  |  |
|   | П    | -• 🕱 Sterowanie poprzez dzw   | onienie            | ,                          |  |  |  |  |
|   |      | Liczba sygnałów dla kanału    | 1:                 | 3                          |  |  |  |  |
|   |      | Liczba sygnałów dla kanału :  | 2:                 | 3                          |  |  |  |  |
|   |      | lożliwość załaczenia/wył      | aczenia            |                            |  |  |  |  |
|   | st   | erowania CLIP.                |                    |                            |  |  |  |  |
|   |      | WŁĄCZONY                      | Po załączeniu lub  | zaniku napięcia zasilaja   |  |  |  |  |
|   |      | WYŁACZONY                     | Po załaczeniu lub  | zaniku napiecia zasilaia   |  |  |  |  |
|   |      | <u>د</u>                      | Po załaczeniu lub  | zaniku napiecia zasilaja   |  |  |  |  |
|   |      | POPRZEDNI                     | (parametr nie jest | t ustawialny dla trybu cza |  |  |  |  |
| ĸ | ONF  | IGURACIA WYJŚĆ                |                    | OWYM                       |  |  |  |  |
|   | 0111 |                               |                    |                            |  |  |  |  |
|   |      |                               |                    |                            |  |  |  |  |
|   |      | Tryb sterowania dla kanału    | 1:                 | Tryb czasowy               |  |  |  |  |
|   |      | Tryb sterowania dla kanału    | 2:                 | Tryb czasowy               |  |  |  |  |
|   |      | Stan po włączeniu zasilania   | dla kanału 1:      | Wyłączony                  |  |  |  |  |
|   |      | Stan po włączeniu zasilania   | dla kanału 2:      | Wyłączony                  |  |  |  |  |
|   |      | Czas dla kanału 1 [s]:        |                    | 10                         |  |  |  |  |
|   |      | Czas dla kanału 2 [s]:        |                    | 20                         |  |  |  |  |
|   |      | X Sterowanie poprzez dzv      | vonienie           |                            |  |  |  |  |
|   |      | Liczba sygnałów dla kanału    | 1:                 | 3                          |  |  |  |  |
|   |      | Liczba sygnałów dla kanału    | 2:                 | 2                          |  |  |  |  |
|   |      |                               |                    | 014/0/44                   |  |  |  |  |
| N | UNF  |                               |                    |                            |  |  |  |  |
|   |      | -wyjscia:                     |                    |                            |  |  |  |  |
|   |      | Tryb sterowania dla kanału    | 1:                 | Tryb bramowy               |  |  |  |  |
|   |      | Tryb sterowania dla kanału    | 2:                 | Tryb bramowy               |  |  |  |  |
|   |      | Stan po włączeniu zasilania   | dla kanału 1:      | Wyłączony                  |  |  |  |  |
|   |      | Stan po włączeniu zasilania   | dla kanału 2:      | Wyłączony                  |  |  |  |  |
|   |      | Czas dla kanału 1 [s]:        |                    | 1                          |  |  |  |  |
|   |      | Czas dla kanału 2 [s]:        |                    | 10                         |  |  |  |  |
|   |      | Tryb automatyczny             |                    |                            |  |  |  |  |
|   |      | X Sterowanie poprzez dzv      | vonienie           |                            |  |  |  |  |
|   |      | Liczba sygnałów dla obu ka    | nałów:             | 2                          |  |  |  |  |
|   |      |                               |                    |                            |  |  |  |  |
|   |      | /ybor trybu automatyczn       | ego                |                            |  |  |  |  |
|   |      | -Wyjscia:                     |                    |                            |  |  |  |  |
|   |      | Tryb sterowania dla kanału    | 1:                 | Tryb bramowy               |  |  |  |  |
|   |      | Tryb sterowania dla kanału    | 2:                 | Tryb bramowy               |  |  |  |  |
|   |      | Stan po włączeniu zasilania   | dla kanału 1:      | Wyłączony                  |  |  |  |  |
|   |      | Stan po włączeniu zasilania   | dla kanału 2:      | Wyłączony                  |  |  |  |  |
|   |      | Czas dla kanału 1 [s]:        |                    | 1                          |  |  |  |  |
|   |      | Czas dla kanału 2 [s]:        |                    | 10                         |  |  |  |  |
|   |      | • X Tryb automatyczny         |                    |                            |  |  |  |  |
|   |      | Czas dla trybu automatyczn    | nego [s]:          | 60                         |  |  |  |  |
|   |      | 🗶 Sterowanie poprzez dzv      | vonienie           |                            |  |  |  |  |
|   |      | Liczba sygnałów dla obu ka    | nałów:             | 2                          |  |  |  |  |

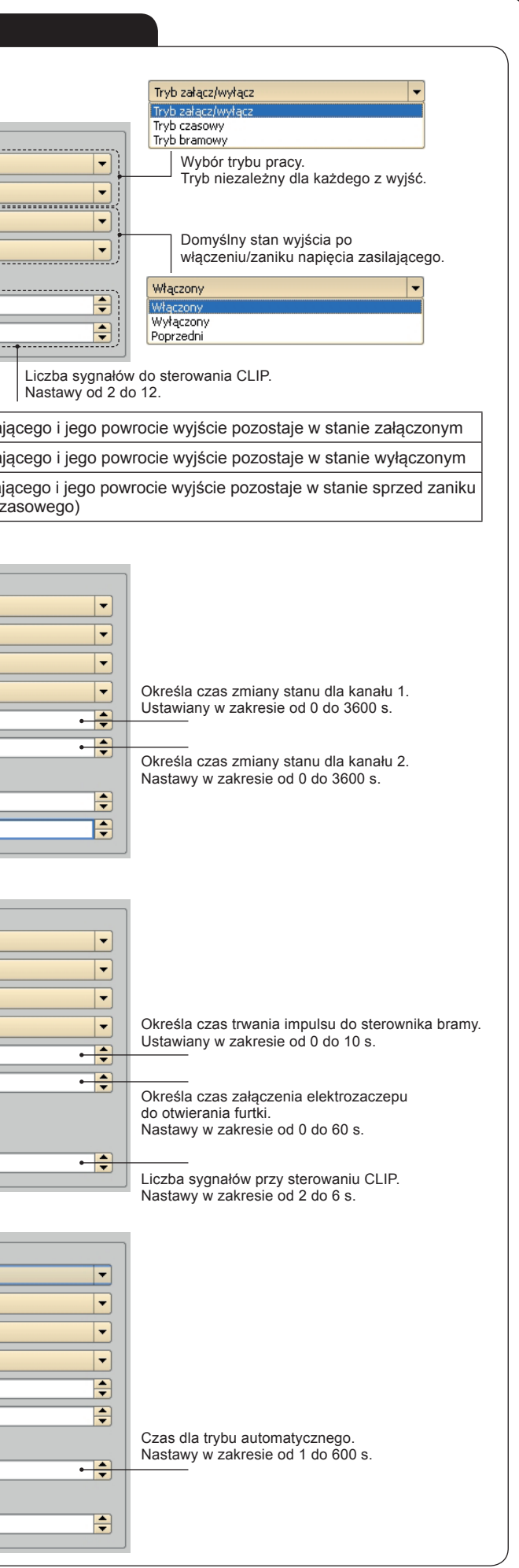

# DODAWANIE TELEFONÓW Z POZIOMU APLIKACJI PC

W celu dodania nowego numeru telefonu do BAZY telefonów należy:

|                                                | , 0, |                           | TOW Hales    | _y.            |                                      |                |                  |          |                      |                |
|------------------------------------------------|------|---------------------------|--------------|----------------|--------------------------------------|----------------|------------------|----------|----------------------|----------------|
| 1. WPISAC INIĘ I NAZWISKO oraz nu-             | Par  | rametry leterony Es       | ktaFree      |                |                                      |                |                  |          |                      |                |
| mer telefonu rozpoczynając go od               |      | Jodaj numer:              |              |                |                                      |                |                  |          |                      |                |
| +48xxxxxxxxx a następnie nacisnąć              |      | Tund:                     |              | IVa2V          | visko:                               |                | IVI. teleronu    | 301222   |                      | Dadai          |
| przycisk DODAJ                                 |      | Lan                       |              |                | Adon                                 |                | + [+00042        | 191233   |                      |                |
| 2 Numer zostanie dodany do BAZY TELE-          |      | GRM-10                    |              |                |                                      |                |                  |          |                      |                |
| FONÓW                                          |      |                           |              |                |                                      |                |                  |          |                      |                |
| TONOW:                                         | ĸ    | (onfiguracja UPGRADE (A   | ktualizacja) |                |                                      |                |                  |          |                      |                |
|                                                |      | Wczytaj :                 | z pliku      |                | Zapisz do pliku Wczytaj z urządzenia |                |                  | a        | Zapisz do urządzenia |                |
|                                                |      | Parametry Telefony        | ExtaFree     |                |                                      |                |                  |          |                      |                |
|                                                |      | Dodaj numer:              |              |                |                                      |                |                  |          |                      |                |
|                                                |      | Imię:                     |              | Na             | zwisko: Nr. telefonu:                |                |                  |          |                      |                |
|                                                |      |                           |              |                |                                      |                | ) + (            |          |                      | Uoda)          |
|                                                |      | Wyszukaj:                 |              |                |                                      |                |                  |          |                      |                |
|                                                |      | Baza:                     |              | Usuń z bazy    | ADMIN:                               | Dodaj do ADMIN | Usuń z ADMIN     | CLIP:    | Dodaj do CLIP        | Usuń z CLIP    |
|                                                |      | Imię                      | Nazwisko     | iumer telefoni | Imię                                 | Nazwisko       | Numer telefonu   | Imię     | Nazwisko             | Numer telefonu |
|                                                |      | 1 Michał                  | Тус          | +48603360928   |                                      |                |                  |          |                      |                |
|                                                |      | 2 Administrayjny          | Zamel        | +48534853332   |                                      |                |                  |          |                      |                |
|                                                |      | 3 Jan                     | Kowalski     | +48604291233   |                                      |                |                  |          |                      |                |
|                                                |      |                           |              |                |                                      |                |                  |          |                      |                |
|                                                |      |                           |              |                | INFO                                 | Dodai da INEO  | Linué a INEO     |          |                      |                |
|                                                |      |                           |              |                | Tuis                                 | Alexandria     | Aliment heleform |          |                      |                |
|                                                |      |                           |              |                | gung                                 | 144299580      | Numer telefond   |          |                      |                |
| 3 W colu przepiesionia konkretnogo pu          |      |                           |              |                |                                      |                |                  |          |                      |                |
| 5. W Celu pizeniesienia konkretnego nu-        |      |                           |              |                |                                      |                |                  |          |                      |                |
| meru do zakładki CLIP, ADIVIIN IUD INFO        |      |                           |              |                |                                      |                |                  |          |                      |                |
| należy zaznaczyć numer z bazy i kliknąć        |      |                           |              |                |                                      |                |                  |          |                      |                |
| odpowiedni przycisk Dodaj do CLIP"             |      |                           |              |                |                                      |                |                  |          |                      |                |
| Dodai do INEO" lub. Dodai do ADMIN"            | Sta  | an urządzenia:            |              |                |                                      |                |                  |          |                      | Tailed downly  |
|                                                | Try  | b konfiguracji - dysk E:/ |              |                |                                      |                |                  |          |                      | zmen gzyk      |
| Numero and delate a sister a state des OLID as |      |                           |              |                |                                      |                |                  |          | - 1                  | - 1. It It     |
| numery znajdujące się w zakładce CLIP są       | up   | srawnione (               | uo sterow    | iania CL       | IP CZYII S                           | terowania      | poprzez          | wysłanie | okresion             | ej liczby sy   |
| gnałów dzwonienia do urządzenia GRM-10.        | Do   | otyczy to try             | ybów zała    | ącz/wyłą       | cz, czaso                            | wego oraz      | z bramow         | ego.     |                      |                |

Na numery dodane do zakładki INFO wysyłane są wiadomości dotyczące zdarzeń na wyjściach (jeżeli ustawione są potwierdzenia) oraz wejściach IN1/IN2.

Numery dodane do zakładki ADMIN mają prawo wprowadzania/wyprowadzania urządzenia GRM-10 w tryb konfiguracji zdalnej. Konfiguracja zdalna możliwa jest w czasie normalnej pracy urządzenia bez konieczności odłączania napięcia zasilającego.

# DODAWANIE KOMEND STERUJĄCYCH DLA SYSTEMU EXTA FREE

przypisany został przycisk o numerze 1.

| W celu dodania komendy sterującej odbiornika         | ami systemu EXTA FREE należy:                                                                                                    |   |
|------------------------------------------------------|----------------------------------------------------------------------------------------------------|---|
| 1. Wpisać komendę sterującą (dowolnie                | ■ GRM-10                                                                                                    | × |
| definiowana przez użytkownika) i do tej              | Konfiguracja LPGRADE (Aktualizacja)                                                                                                    |   |
| komendy przypisać numery przycisków                  | Wczytaj z plku         Zapisz do plku         Wczytaj z urządzenia         Zapisz do urządzenia                                                                                                    |   |
| do sterowania systemem EXTA FREE.                    | Parametry Telefony ExtaFree                                                                                                    |   |
| Numery przycisków mogą zawierać się w                | Codaj komende:                                                                                                    |   |
| przedziale 1 do 127. Do jednej komendy               | Edycja (podwójne klárnięcie)     Komenda: SCHODY ON                                                                                                    |   |
| sterującej można przypisać maksymalnie               | Przydaki: 3                                                                                                    |   |
| 15 przycisków (jest to wykorzystywane                | Szybiość transmist: 1900 bau V                                                                                                    |   |
| do jednoczesnego sterowania kilkoma<br>odbiornikami) | Parzystość: Even v Ades na magistrali: 1 C Dodaj                                                                                                    |   |
| odbiornikarnij.                                      | Wyszukaj: Usuń wybrane                                                                                                    |   |
|                                                      | Kod 1         Kod 2         Kod 3         Kod 4         Kod 5         Kod 6         Kod 7         Kod 8         Kod 9         Kod 10         Kod 11         Kod 12         Kod 14         Kod 15         Adres         Komenda |   |
|                                                      | 1 1 LAMPA ON                                                                                                    |   |
|                                                      | 2 2 1 1 LAMPA OFF                                                                                                    |   |
|                                                      |                                                                                                    |   |
|                                                      |                                                                                                    |   |
| 2. Nacisnać przycisk DODAJ – komenda                 |                                                                                                    |   |
| zostanie dodana do listy komend steru-               |                                                                                                    |   |
| iacvch.W taki sposób można utworzyć                  |                                                                                                    |   |
| liste maksymalnie 127 komend steru-                  |                                                                                                    |   |
| jacych.                                              |                                                                                                    |   |
|                                                      | Stan urządzenia: Zmień (ęzyk                                                                                                    | ň |
| Sterowanie odbiornikami systemu EXTA                 | Brak uządzeniał                                                                                                    |   |
| FREE z poziomu GRM-10 jest możliwe do                | piero po jego połączeniu z translatorem RXM-01                                                                                                    | - |
| (www.extafree.pl) poprzez interfejs RS-485 ora       | az odpowiednim skonfigurowaniu parametrów trans-                                                                                                    |   |
| misji. Dodatkowo z poziomu aplikacji należy          | zaprogramować numery przycisków przypisane do O Edycja (podwójne klikniecie)                                                                                                    |   |
| poszczególnych komend sterujących do odpow           | wiednich odbiorników systemu EXTA FREE.                                                                                                    |   |
| W tym celu w oknie aplikacij należy zaznaczy         | vć opcie WYSYŁANIE i ustawić właściwe parametry                                                                                                    |   |
| transmisii (numer portu komunikacvinego, pre         | dkość transmisii oraz parzystość).                                                                                                    |   |
| Broose programowania odbierników poprzez             | anlikacio iost analogiazny do programowania typo                                                                                                    |   |
| Proces programowania oubiornikow poprzez             | aplikację jest analogiczny do programowania typo-<br>lo utworzono po zdefiniowaniu komond storujopych Szybkość transmisji: 9600 bau 💌                                                                                          |   |
| naloży traktować jak pilota wioloprzyciskowoć        | no Przykładowo pajochanio kursorom na kod przy                                                                                                    |   |
| cisku 1 powoduje jego podświetlenie po niek          | jo. Przysładowo najechanie kursorem na kou przy-<br>piesko. Naciśniecie tego przycisku jest apalegiczne Parzystość: Even ▼                                                                                                    |   |
| do wysłapia droga radiowa kodu paciśniecia           | przycisku 1. W wyniku pacióniocia kolor przycisku                                                                                                    | J |
| zmienia sie na nomarańczowy                          | przyolaku I. w wymiku nacianięcia kolor przyciaku                                                                                                    |   |
|                                                      |                                                                                                    |   |
| W czasie programowania RXM-01 musi być p             | podłączony do komputera PC. W tym celu należy wykorzystać odpowiednią przejściówk                                                                                                    | e |
| USB-RS232 IUD USB-RS485.                             |                                                                                                    |   |
| W czasie normalnej pracy na przykład wysłar          | nie do GRM-10 sms'a o treści 'SALON ON" spowoduje załączenie odbiornika, do któreg                                                                                                    | 0 |